# **I-D DATA**

# セットアップガイド

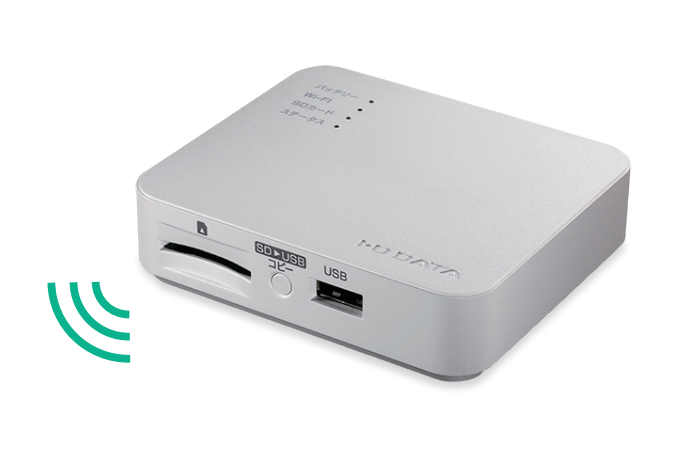

Wi-Fiストレージ ポケドラ WFS-SR03A

MANU000734

# 充電する

# 以下のいずれかの方法で本製品の充電をします。

※ 満充電まで約4時間かかります。ただしバッテリーの劣化や充電方法の違いにより、充電時間が 長くなる場合があります。

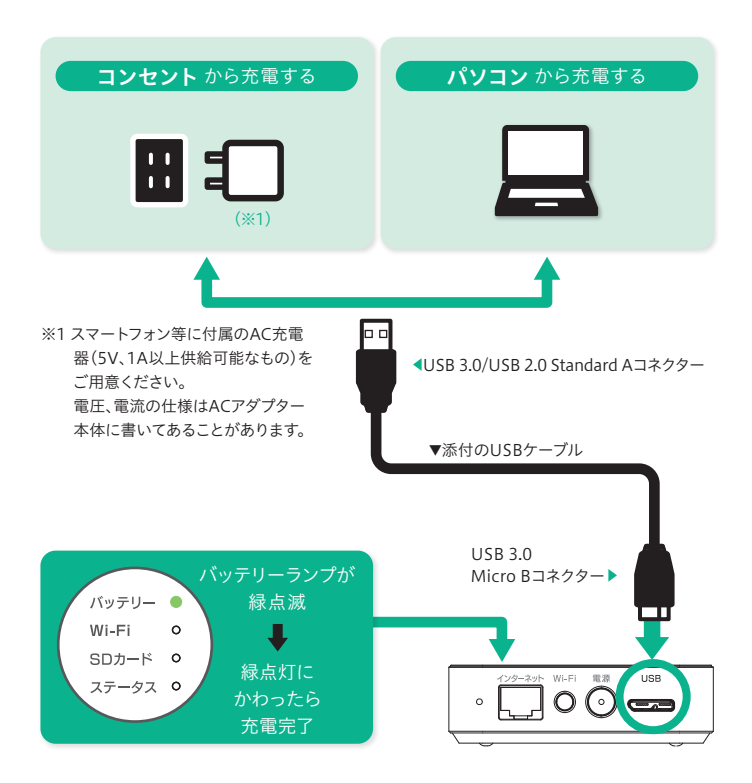

# <sup>準備</sup> 2 Quick Syncをインストール

App StoreまたはGoogle Play(Playストア)でファイル管 理アプリ『Quick Sync』を検索し、インストールします。 ※ インターネット接続環境が必要です。

### パスワードを設定するために、必ずインストールしてください

「Quick Sync」アプリで本製品にパスワードを設定します。セキュリティ 向上のため、必ず「Quick Sync」をインストールし、パスワード設定をお こなってください。 (右記「準備5 パスワードを設定する」参照)

### Q: [Quick Sync] でできること

- スマートフォン/タブレットとSDカードやUSBストレージ間で ファイルを転送
- スマートフォン/タブレット内の写真/動画ファイルをSDカード またはUSBストレージに一括転送(バックアップ)
- ファイルやフォルダーの管理
- ファイルのプレビュー
- 本製品の設定やファームウェアの更新など

# スマホの写真をバックアップする方法 (—括転送)

本製品に挿したSDカード等に、スマホやタブレットの写真や 動画ファイルを自動的に一括転送することができます。バック アップ後に元のファイルを削除すれば、スマホやタブレットの 容量不足を解消することができます。

- **1** サイドメニュー **三** → [バックアップ]の順にタップ
- 2 「バックアップ」をタップ
- 3 「バックアップ先ストレージ]をタップ
- 4 接続中のストレージから外部ストレージを選択
- 5 ① 「転送先として登録する」にチェック ② バックアップ先の外部ストレージに名前をつける ③ [登録]をタップ

| ✓ 転送先として≦<br>パックアップ1 | 登録する。 |
|----------------------|-------|
| パックアップ1              |       |

- 6 [戻る]をタップ
- 7 [戻る]をタップ ⇒自動的にバックアップが始まります。

以上でバックアップは完了です。2回目以降のバックアップは、 差分ファイルのみコピーします。

# <sup>ファイル管理アプリ</sup> Quick Sync その他の使い方

# サイドメニュー画面

サイドメニュー 들 をタップして、操作を開始します。

#### WFS-SR03 WFS-SR03 本製品のバッテリー残量の確認がおこなえま CHE <50方一ド> す。また、本製品の詳細な設定がおこなえます。 ローカル PILICA ローカルファイル 外部ストレージ(SDカード、USBストレージ) 8気に入り 本製品に挿している外部ストレージが表示されます。 タップして内容を確認したり、ファイルのコピーなど お知らせを見る がおこなえます。(右記「ファイル一覧画面」参照) ) 面面で見るマニ: バージョン ローカル スマホやタブレット内のストレージ情報を表示しま す。タップして内容を確認したり、ファイルのコピーな どがおこなえます。(右記「ファイル一覧画面」参照) スマホやタブレット内の写真や動画 ファイルを一覧表示します。 スマホやタブレットのストレージ にあるすべてのファイルやフォル ダーを表示します。 本アプリでお気に入り登録した ファイルを表示します。 バックアップ スマホやタブレットの写真や動画ファイルをバック アップする設定がおこなえます。(左記「スマホの写

真をバックアップする方法(一括転送)」参照)

<戻る 編集 ■ (戻る) 写真 編集 全て写真 動画 日 た、[追加]をタップすると、フォルダーの追加がお こなえます。 02.JPG 4.41MB 2015/02/02 18:35 ダーを表示します。 ♀
「Quick Sync」の詳細な使い方 サイドメニュー = から「画面で見るマニュ アル」をご覧ください。

8気に入り ×>2797 情報 お知らせを見る 

ルダーを開くと、以下のような画面が表示されます。ファイルを 表示したり、コピー、削除、アプリ連携などがおこなえます。 タップすると一つ上のフォルダーに戻ります。 ファイルやフォルダーのコピー/移動/名前の変更 /削除/SNSアプリ等との連携がおこなえます。ま

ファイルー覧画面

サイドメニュー = から外部ストレージまたはローカルのフォ

ファイル/フォルダー一覧 選択しているフォルダー内にあるファイルやフォル

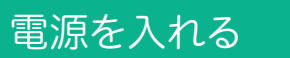

# スマホとWi-Fi接続する

画面例:iOS

# パスワードを設定する

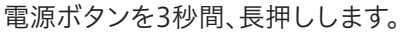

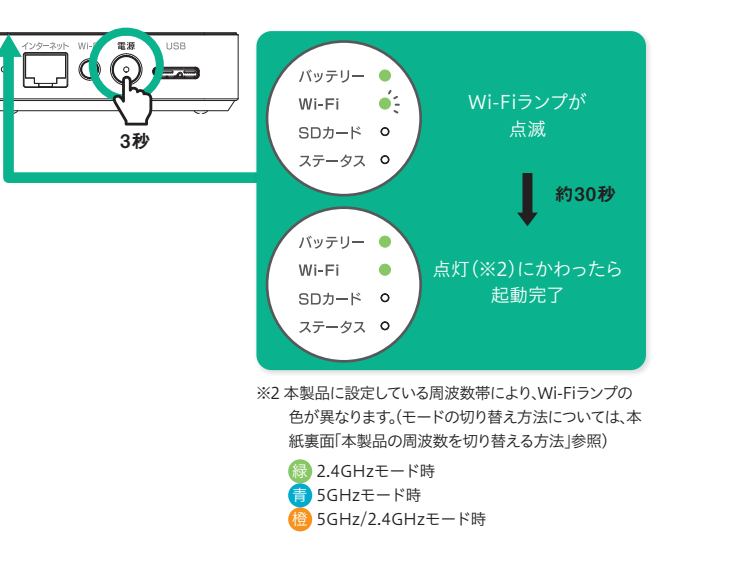

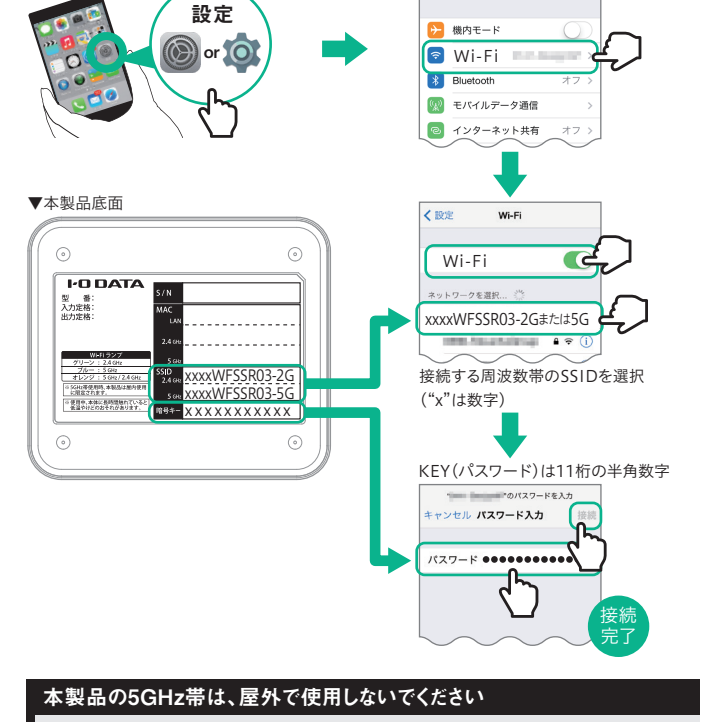

本製品を屋外で使用する場合は、2.4GHz帯をご利用ください。 法令により、5GHz帯のW52(36,40,44,48ch)、W53(52,56,60,64ch)を 屋外で使用することは禁止されています。

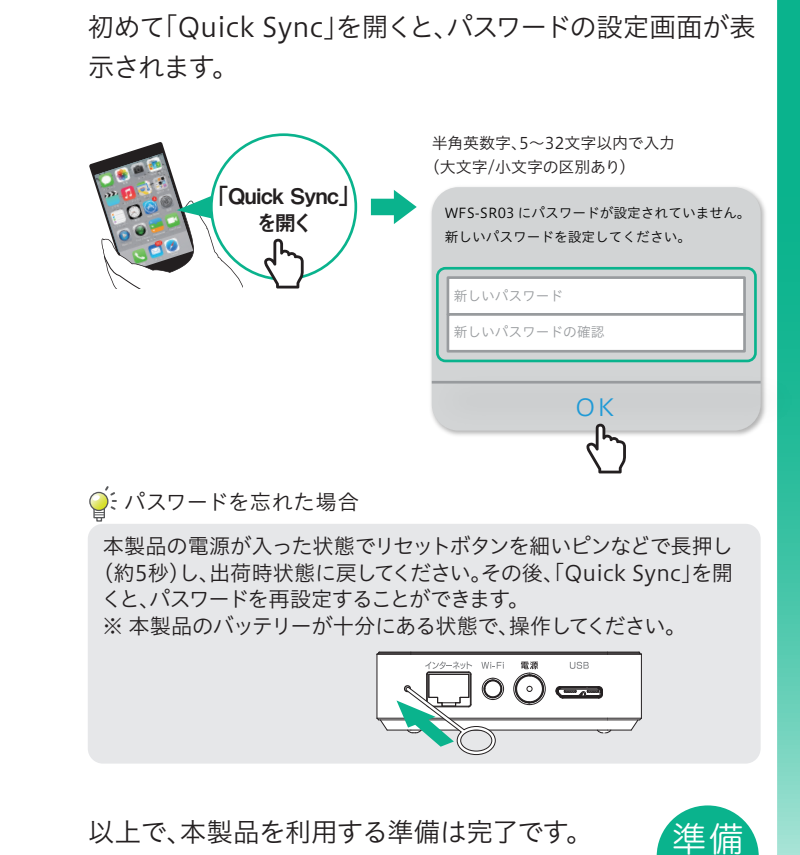

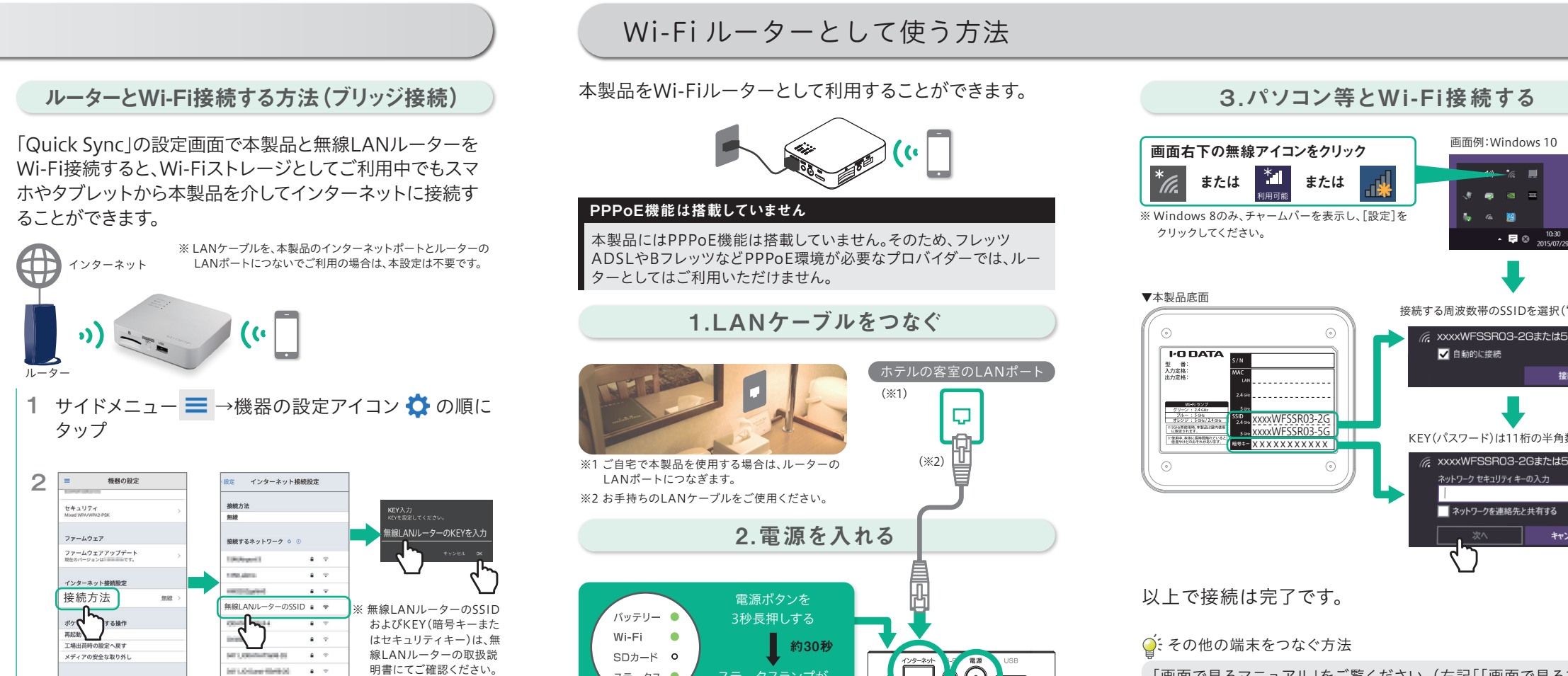

以上で接続は完了です。

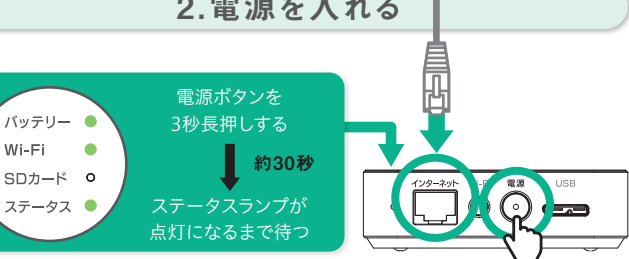

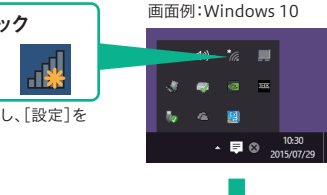

接続する周波数帯のSSIDを選択("x"は数字

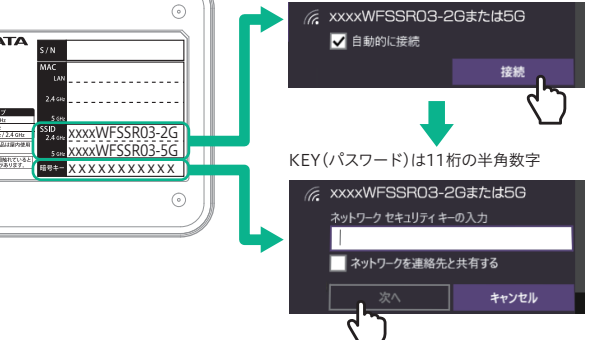

「画面で見るマニュアル」をご覧ください。(右記「「画面で見るマ ニュアル」の開き方」参照)

#### SDカードのみ、リムーバブルディスクとしてご利用いただけます

本製品に挿したUSB HDDやUSBメモリーは、パソコンでは認識され ません。パソコンのUSBポートに直接挿してご利用ください。

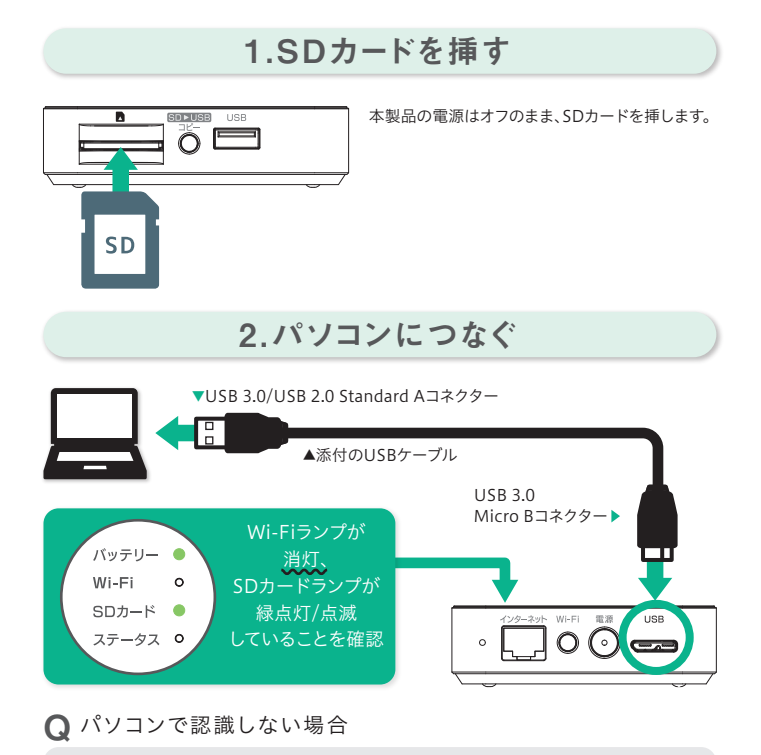

Wi-Fiランプが点灯している場合は、電源ボタンを3秒長押しし、電源をオフにしてください。

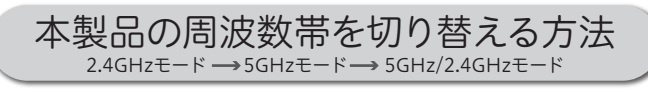

Wi-Fiボタンを押すごとに、本製品の周波数帯を切り替える ことができます。

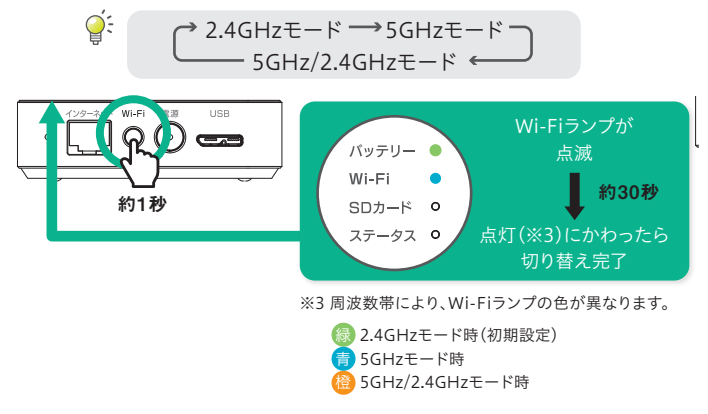

**Q** スマートフォン/タブレットとWi-Fi接続できない場合

スマートフォン/タブレットの設定画面を開き、設定した周波数帯に合うSSID を選択してください。(本紙表面「準備4 スマホとWi-Fi接続する」参照)

| 周波数带            | SSID("x"は数字)                    |
|-----------------|---------------------------------|
| 2.4GHzモード時      | xxxxWFSSR03-2G                  |
| 5GHzモード時        | xxxxWFSSR03-5G                  |
| 5GHz/2.4GHzモード時 | xxxxWFSSR03-2GまたはxxxxWFSSR03-5G |

## 本製品の5GHz帯は、屋外で使用しないでください

本製品を屋外で使用する場合は、2.4GHz帯をご利用ください。 法令により、5GHz帯のW52(36,40,44,48ch)、W53(52,56,60,64ch)を 屋外で使用することは禁止されています。 SDからUSBに直接コピーする方法

スマートフォンやパソコンを使わずに、SDカードからUSB HDDなどに写真ファイルを直接コピーすることができます。

### ダイレクトコピー機能はバッテリーを大量消費します

● 本製品を満充電にしてご利用ください。

- コピーするファイルの総容量が16GBを超える場合は、本製品を SDカードリーダ・ライターとしてパソコンにつないでコピーするこ とをおすすめします。SDカードリーダ・ライターとしてつなぐ方法 は左記をご参照ください。
- 本製品のバッテリーの持続時間は約2時間です。(2.4GHzモード時) SDカードに保存しているファイルの総容量が16GBを超える場合 は、スマートフォン等に付属のAC充電器(5V、1A以上供給可能なもの)に接続しながらコピーをおこなってください。 ただし、本製品が満充電の状態で充電をおこないながらダイレクト コピーを開始しても、コピー途中でバッテリーがなくなりコピーに失敗してしまうことがあります。(5GHz/2.4GHzモードおよび5GHz モード時のバッテリーの持続時間は、2.4GHzモード時より2割ほど 短くなります)
- ダイレクトコピーには時間がかかります。以下のコピー時間を目安にし、空いている時間に操作をおこなってください。
- ※ コピー時間は、SDカードやコピー先デバイスの規格や性能に依存します。 《測定条件》

2.4GHzモードで、SDカードの約9割程度の容量をコピーした場合の時間を測定

| ダイレクトコピー時間 |
|------------|
| 約40分       |
| 約1時間30分    |
| 約2時間45分    |
|            |

♀゙゙ジイレクトコピーをおこなう毎に、新しいフォルダーが追加されます

USB HDDには1回のダイレクトコピーの操作毎に新しいフォルダー が作成され、その中にSDカード内の写真ファイルが丸ごとコピーされ ます。例えば同じSDカードを使い、2回ダイレクトコピーをおこなって も、ファイルは上書きされません。(別々のフォルダーにコピーされるた め、USB HDDの容量は2倍使います。)

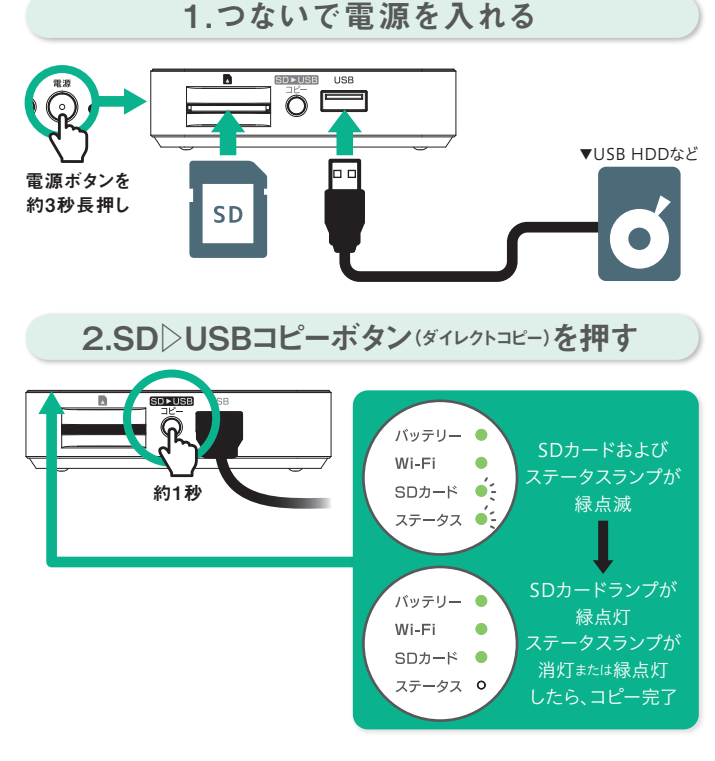

コピー完了後、SDカードランプが点灯しているタイミングで SDカードおよびUSB HDD等を抜いてください。

# モバイルバッテリーとして使う方法

本製品をスマートフォン/タブレットの充電器として利用 することができます。

♀

3350mAh

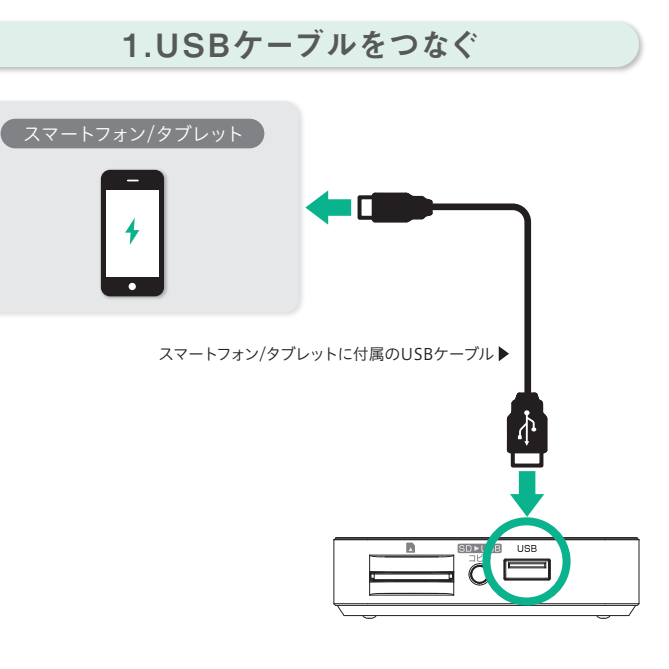

# 2.電源ボタンを短押しする

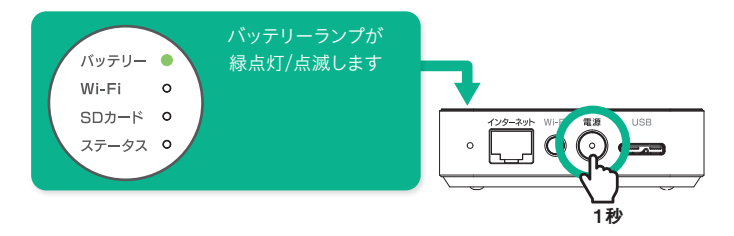

♀: スマートフォン/タブレットを満充電できない場合があります

本製品が満充電の状態であっても、スマートフォン/タブレットを満充電 できない場合があります。 (例)iPhone7の場合:約90%充電可能

♀: バッテリーランプが赤点灯/点滅になったらバッテリー残量が低下しています

本製品を充電してください。(本紙表面「1.充電する」参照)

# 本製品の詳細な設定をおこなう方法

パソコン上でも本製品の詳細な設定がおこなえます。必 要に応じてご利用ください。

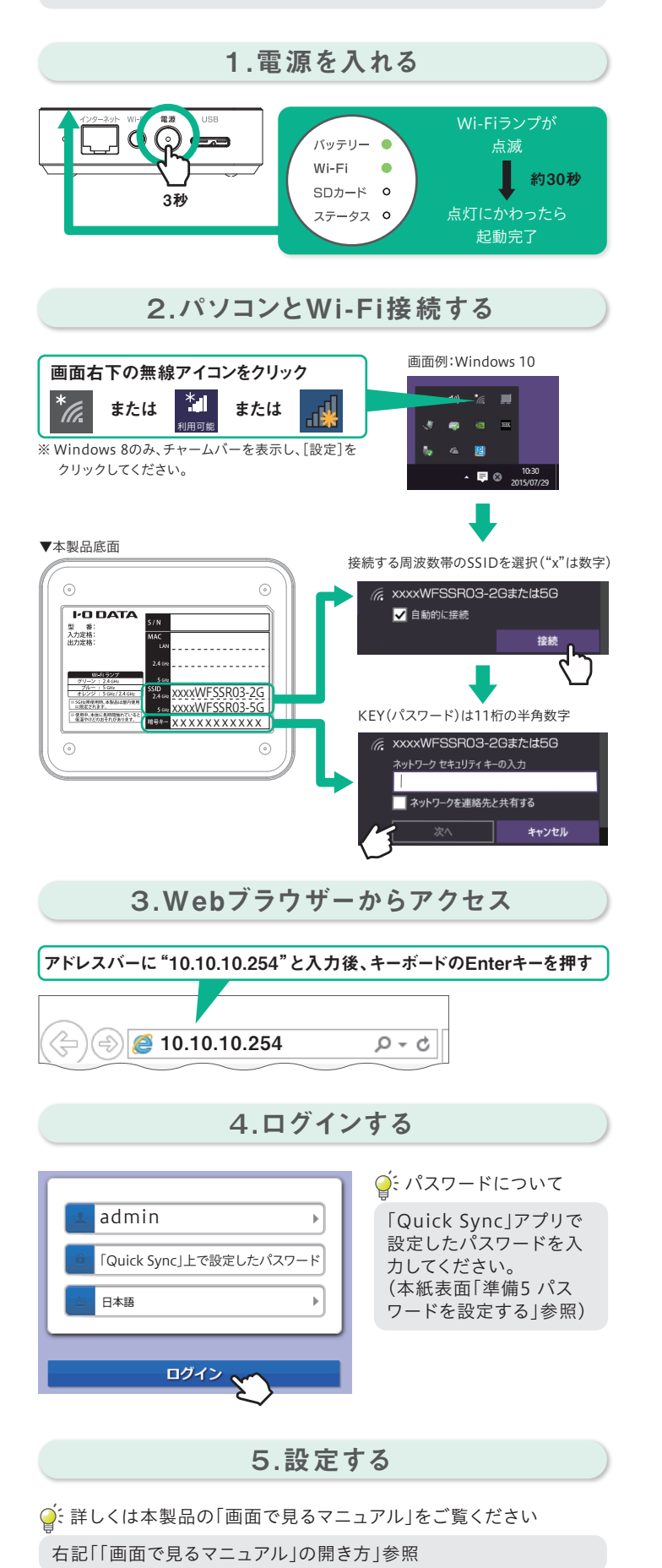

```
「画面で見るマニュアル」の開き方
```

# 「WFS-SR03」の画面で見るマニュアル

「画面で見るマニュアル」では本製品のさらに詳しい使い 方を説明しています。弊社Webページよりご覧ください。

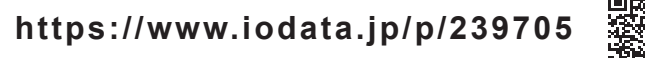

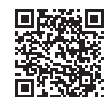

#### <sup>ファイル管理アプリ</sup> 「Quick Sync」の画面で見るマニュアル

「Quick Sync」アプリを開き、サイドメニュー ■ から「画 面で見るマニュアル」をタップしてください。

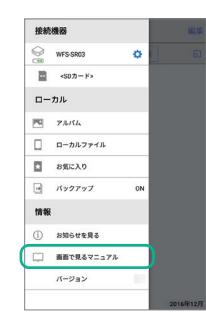

# いろいろなアプリで利用する方法

# いろいろなアプリでポケドラに読み書き

WebDAV、SMB、DLNAなどの各種プロトコルに対応しているため、用途に応じて便利なアプリ(※)を活用することができます。

※他社製アプリにつきましてはサポート対象外です。あらかじめご了承願います。

# 困ったときには Q&A

### Q スマートフォン等から本製品にWi-Fi接続できない

- 本製品と接続機器(スマートフォン、パソコン等)を近づけてみてください。
- 本製品の底面に記載のSSIDとKEY(パスワード)を確認し、もう一度 Wi-Fiの接続をお試しください。

### **Q** インターネットに接続できなくなった

出荷時の設定では「Quick Sync」使用中はインターネット等をご利用 いただけません。以下のいずれかの対処をおこなってください。 ●本製品使用後に本製品の電源をオフにする

- ルーターとWi-Fi接続する(本紙表面「ルーターとWi-Fi接続する方法(ブ リッジ接続)|参照)
- LANケーブルを、本製品のインターネットポートとルーターのLAN ポートにつなぐ

### **Q** ダイレクトコピーが始まらない

- USB HDD等の空き容量が十分にあることをご確認ください。
- SDカードおよびUSB HDD等を挿し直してください。なお、USB HDD等はSD▷USBコピーボタンの横のUSBポート(USB 2.0 Standard Aコネクター)に挿してください。

**Q** ダイレクトコピーでエラーになる(ステータスランプが早い緑点滅)

SD▷USBコピーボタンをワンプッシュ(1秒未満)し、エラーを解除して ください。また、エラー解除後にSDカードおよびUSB HDD等を挿し直 してください。それでもダイレクトコピーでエラーになる場合は、 「WFS-SR03」の「画面で見るマニュアル」の「困ったときには」をご確認 ください。(左記「「画面で見るマニュアル」の開き方」参照)

### **Q** ファームウェアのアップデート方法がわからない

- ※「WFS-SR03」の画面で見るマニュアルでも、詳しい説明をおこなっております。併せてご確認願います。
- (左記「「画面で見るマニュアル」の開き方」参照) 1.本製品にSDカードをセットし、添付のUSBケーブルでパソコンに接
- 続します。 2.Webブラウザーよりhttps://www.iodata.jp/p/239705にアクセスします。
- ょ9。 3.ご利用のOSを選択し、画面の指示にしたがって ファームウェアのアップデートファイルをダウンロードします。
- 4.エクスプローラー等を開き、ダウンロードしたアップデートファイルを 本製品に挿したSDカードにコピーします。
- 5.パソコンから本製品を取り外します。
- 6.スマホやタブレットと本製品をWi-Fi接続します。
- 7.「Quick Sync」を起動します。
- 8.サイドメニューから接続機器の設定アイコンをタップします。
- 9.[ファームウェアのアップデート]をタップします。
- 10.[ファイル選択]をタップします。
- 11.手順5.でコピーしたファイルを選択し、[OK]をタップします。
- 12.[アップデート開始]をタップします。
- 13.「ファームウェアをバージョンアップしますか?」のメッセージが表示されます。「アップデート開始」をタップします。
- 以上でファームウェアのアップデートは完了です。

### Q 2.4GHzと5GHzのどちらにつなげばよいかわからない

2.4GHz、5GHzの特徴をご確認いただき、ご利用環境や接続する端末 (スマートフォン、パソコンなど)の仕様にあわせて選択してください。 ※ご利用の端末(スマートフォン、パソコンなど)が2.4GHz、5GHzの両 方に対応しているかどうか不明な場合は、各端末のメーカーにお問 い合わせください。

#### 2.4GHzの特徴

| 長・電波が遠くまで届きやすい。<br>所・どの端末でもつなげられる。                                                     | 短・電波干渉が起きやすい。<br>所・通信速度が低下しやすい。                         |
|----------------------------------------------------------------------------------------|---------------------------------------------------------|
| <ul> <li>5GHzの特徴</li> <li>長・電波干渉が起きにくく安定</li> <li>所している。</li> <li>・通信速度が速い。</li> </ul> | 短・2.4GHzと比べると電波<br>所の届く距離が短い<br>・5GHzに対応していない<br>端末がある。 |
|                                                                                        |                                                         |

#### 本製品の5GHz帯は、屋外で使用しないでください

本製品を屋外で使用する場合は、2.4GHz帯をご利用ください。 法令により、5GHz帯のW52(36,40,44,48ch)、W53(52,56,60,64ch) を屋外で使用することは禁止されています。